## ADIRAN<sup>®</sup> NetVanta Unified Communications Technical Note

# **Configuring the SJphone**

# Introduction

The SJphone from SJ Labs provides an easy-to-use interface, modern style, and broad range of features. The SJphone is fully interoperable with the NetVanta Enterprise Communications Server, but cannot be automatically configured. This guide provides instructions for manually configuring the SJphone to operate with the UC server.

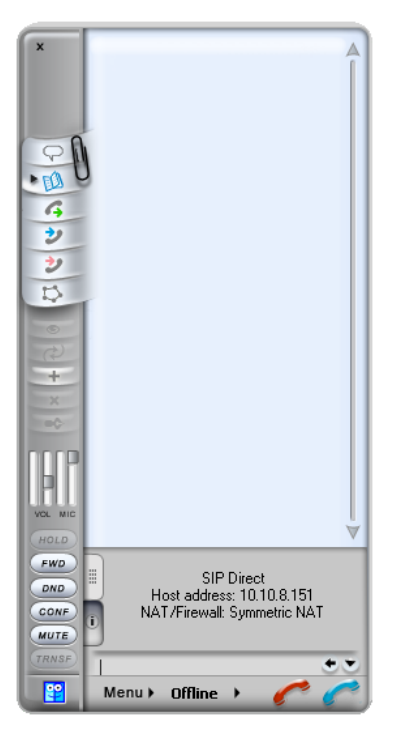

# **Known Integration Issues**

ADTRAN has identified the following integration issues with the SJphone:

- The SJphone does not operate properly if it is installed on the same machine as the UC server.
- When Music-on-Hold is disabled and a call from an SJphone is parked and then picked up by a Cisco IP Phone 7912, only one-way audio is established. You must enable Music-on-Hold to avoid this issue.

## Preparation

### **Checking the Software Version**

Refer to *NetVanta UC Server Interoperable SIP Device Features and Comparisons* technical note available online at <u>http://kb.adtran.com</u> to determine the most recently supported version of software for the SJphone.

#### To determine what version of SJphone you have:

- 1. Start the SJphone application.
- 2. Select **Menu > About**.
- 3. Scroll down to **Application Load ID**.

If the software version on the phone is earlier than the version noted in *NetVanta UC Server Interoperable SIP Device Features and Comparisons* technical note available online at <u>http://kb.adtran.com</u>, upgrade the SJphone.

### **Obtaining the Current Software Version**

#### To obtain the current software version:

- 1. Download the appropriate version from <u>http://www.sjlabs.com/.</u>
- 2. Install the file.

### **Telephone Configuration**

### **Gathering Information**

To configure the SJphone, you need the following information:

Name Equivalent to the name of the identity you want to associate with the SJphone.

- Account The Session Initiation Protocol (SIP) authentication identifier associated with the above identity. This is required by any SIP endpoint to register with the SIP private branch exchange (PBX).
- PasswordThe SIP authentication password associated with the above identity. This is typically (but<br/>not always) the same value as your voicemail access PIN.

# Determining the Authentication ID and Password as the User (that owns the identity)

- 1. Launch the UC client.
- 2. Log in as the user you want to associate to the phone.
- 3. In the left bottom pane, take note of the identity name.

| 🖏 User One [10   | 001 | on UC Server] |  |
|------------------|-----|---------------|--|
| Number of rings: | 4   | ~             |  |

4. Select the icon on the right and select **SIP Authentication**.

| 🆏 User One [1001 on UC Server] |        | Edit Active Service   |
|--------------------------------|--------|-----------------------|
| Number of rings: 4             | $\sim$ | Locate Active Service |
|                                |        | SIP Authentication    |

5. Record the **User/login name** and **Password** from the following menu. You will need them when you configure the phone.

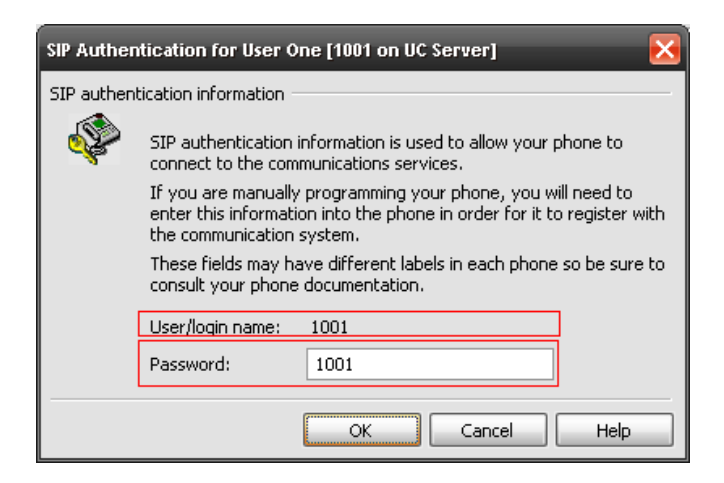

#### Determining the Authentication ID and Password as the Administrator

- 1. Launch the UC client.
- 2. Log in as the admin user.
- 3. Select the **Identities** tab in the left pane.

4. From the menu bar, select **View > Display Identities for all Profiles**.

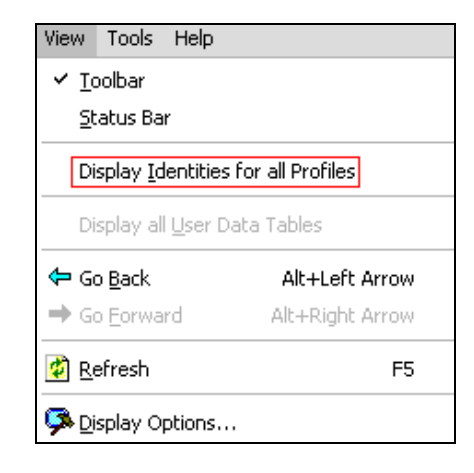

- 5. Find the identity in the list that you want to use and double-click the entry.
- 6. Select **SIP Authentication**.

| Identity    |                    |                      |
|-------------|--------------------|----------------------|
| General inf | ormation           |                      |
| <b>1</b>    | Display name:      | User One             |
|             | Address:           | 1001                 |
|             | Number of rings:   | 4 SIP Authentication |
| Call answe  | ring               |                      |
| ٩           | Send caller to the | Personal Assistant   |
|             |                    | OK Cancel Help       |

7. Record the **User/login name** and **Password** from the following menu. You will need them when you configure the phone.

| SIP Authentication for User One [1001 on UC Server] |                                                                                                    |  |  |
|-----------------------------------------------------|----------------------------------------------------------------------------------------------------|--|--|
| SIP auther                                          | SIP authentication information                                                                                                    |  |  |
| \$                                                  | SIP authentication information is used to allow your phone to<br>connect to the communications services.                                                            |  |  |
|                                                     | If you are manually programming your phone, you will need to<br>enter this information into the phone in order for it to register with<br>the communication system. |  |  |
|                                                     | These fields may have different labels in each phone so be sure to<br>consult your phone documentation.                                                             |  |  |
|                                                     | User/login name: 1001                                                                                                    |  |  |
|                                                     | Password: 1001                                                                                                    |  |  |
|                                                     | OK Cancel Help                                                                                                    |  |  |

### **Phone Configuration**

The SJphone is configured through the options panel. From there, you can configure an identity.

#### To configure the phone:

- 1. Select **Menu > Options**, select the **Profiles** tab, and then select **New**.
- 2. In the **Profile name** field, enter the name of the user. Make sure that **Calls through SIP Proxy** is selected for **Profile type** and select **OK**.

| 😫 Create New                                                            | ' Profile                                                                                                    | ×      |
|-------------------------------------------------------------------------|----------------------------------------------------------------------------------------------------|--------|
| Profile name:                                                           | Red Edison                                                                                                    | ОК     |
| File name:                                                              | Red Edison.ini                                                                                                    | Cancel |
| Profile type:                                                           | Calls through SIP Proxy                                                                                                    | Help   |
| Important note<br>Calls through S<br>SIP proxy infor<br>Caller informat | FP Proxy: Profile for a call through a SIP proxy,<br>mation is permanently stored in the profile,<br>ion can be easily changed by re-initializing, |        |

3. Select the **SIP Proxy** tab. Enter the IP address of the UC server followed by a colon (:) and **5060** into the **Domain/Realm** field.

| 😫 Profile Options                   |                                    | X               |
|-------------------------------------|------------------------------------|-----------------|
| SIP Registration<br>Profile Options | Advanced DTMF<br>Initialization SI | STUN<br>P Proxy |
| Domain/Realm:                       | 10.10.8.255:5060                   |                 |
| Proxy (URI):                        |                                    |                 |
| Proxy usage mode:                   | Smart                              | ~               |
| 📃 Use separate Outbo                | ound Proxy for NAT                 |                 |
| NAT Proxy (URI):                    |                                    |                 |
| NAT Proxy mode:                     | Smart                              | ~               |
|                                     |                                    |                 |
|                                     |                                    |                 |
|                                     |                                    |                 |
|                                     | ОК                                 | Cancel          |

4. Select the **Advanced** tab, enter **\*864236245** in the **Voice mail number or address** field, and then select **OK**.

| 🚏 Profile Options                      |                                   | _                            | Þ               |
|----------------------------------------|-----------------------------------|------------------------------|-----------------|
| Profile Options<br>SIP Begistration    | Initializatio<br>Advanced         | n SIF                        | P Proxy<br>STUN |
| Accept redirection                     | replies 🔽 Us                      | se "rport" exter             | nsion           |
| Use obsolete trans                     | version 📃 U:<br>sfer mechanism (E | se short header<br>3YE/Also) | S               |
| Use "standard" st<br>be taken from SIP | atus messages (o<br>'packets)     | therwise messa               | ages will       |
| Voice mail number or                   | address:                          |                              |                 |
| ■ 864236245                            | aracters from pho                 | ne numbers                   |                 |
| Enable service co                      | des 🔽 Re                          | emove service                | codes           |
| Fix incoming Cont                      | act header                        |                              |                 |
| Use Address-Of-R                       | ecord as Contact                  | URI                          |                 |
|                                        |                                   | ОК                           | Cancel          |

5. Enter the user/login name and password from *Gathering Information on page 2* in the **Account** and **Password** fields and select **OK**.

| 😫 Service: Re   | d Edison                                           | ×      |
|-----------------|----------------------------------------------------|--------|
| Please enter th | is information to initialize the service profile — | ОК     |
| Account:        | 105                                                | Cancel |
| Password:       | ••••                                               |        |
| Save service    | information permanently                            |        |

- 6. Select the Audio tab and select Compression Settings.
- 7. Hold the **Ctrl** key and select both **Microsoft CCITT G.711 A-Law CODEC** and **Microsoft CCITT G.711 u-Law CODEC**. Select **Up** until they are at the top of the list and then select **OK**.

| 😫 Compression Settings                                                                                                    |                                                | ×                    |
|----------------------------------------------------------------------------------------------------|------------------------------------------------|----------------------|
| Codec preferences<br>Codec name<br>Microsoft CCITT G.711 A-Law CODEC<br>Microsoft CCITT G.711 u-Law CODEC<br>S1 Labs GSM 6.10 CODEC<br>S1 Labs ILBC CODEC - 30ms<br>S1 Labs ILBC CODEC - 20ms | Status<br>soft<br>soft<br>soft<br>soft<br>soft | OK<br>Cancel<br>Hglp |
| Down Use Default     SJ Labs extensions     Lost data recovery Method: SJ Labs data recovery engine                                                                                           | Properties                                     |                      |

8. Select the User Information tab, enter the user's name into the Name field, and select OK.

| 🛱 Options 🛛 🔀                                                                                        |
|----------------------------------------------------------------------------------------------------|
| Skins Interface Neighborhood Support Jabber<br>User Information Call Options Profiles Audio Hot Keys |
| Name: Red Edison                                                                                     |
| E-mail:                                                                                              |
| Location:                                                                                            |
| Comments:                                                                                            |
|                                                                                                    |
| Use image:                                                                                           |
| Image should be a 32x32<br>bmp, png or jpeg file less<br>than 10 Kb.                                 |
| OK Cancel                                                                                            |

## Troubleshooting

SJphone has problems placing, receiving, or transferring calls, or has one-way audio issues.

- Make sure that the SJphone is not running on the same computer as the UC server.
- Make sure that both Microsoft CCITT G.711 A-Law CODEC and Microsoft CCITT G.711 u-Law CODEC are at the top of the list as shown in Step 7 under *Phone Configuration on page* 7.
- Make sure that the version of software for the SJphone matches the supported version as indicated in *UC Server Interoperable SIP Device Features and Comparisons* technical note available online at <u>http://kb.adtran.com</u> for your corresponding version of the UC server.